## **UPDATE** BILL TO & SHIP TO ADDRESS, EMAIL CONTACT & ADD ATTACHMENT

 Select the correct Bill To from the drop-down list. AC001\_A\_MONTREAL\_HQ: Air Canada LCC01\_A\_MONTREAL\_HQ: Air Canada Rouge TCC01\_A\_MONTREAL\_HQ: Trans-Canada Capital

**2.** In the section 'Additional Fields', **enter** the email address of the person from Air Canada/Affiliates who <u>requested/ordered the services/goods from</u> <u>your company.</u>

This contact is responsible to code/approve and process your invoice for payment

## Do not enter your email address.

- AC001: Enter an email with a domain of: *first.lastname@aircanada.ca*
- LCC01: Enter the email contact as: apacrouge@aircanada.ca
- TCC01: Enter the email contact as: <a href="mailto:billing@transcanadacapital.com">billing@transcanadacapital.com</a>
- **3.** To attach a copy of your invoice, **click** on the drop-down menu 'Add to Header' and then **select** 'Attachment'
- 4. Click on 'Choose File' and select the file you wish to attach to the invoice.
- 5. Click on 'Add Attachment' so your file can be added.

**6.** If you require further assistance, please do not hesitate to contact Air Canada's Supplier Enablement team by completing this <u>form</u>.

| Summary                                               |                     |                                    |                             |
|-------------------------------------------------------|---------------------|------------------------------------|-----------------------------|
| Invoice #:*                                           |                     | 7                                  |                             |
| Invoice Date:*                                        | 5 Sep 2024          |                                    |                             |
| Service Description:                                  |                     |                                    |                             |
| Supplier Tax ID:                                      | 123456789           |                                    |                             |
| Remit To                                              | 355 Portage Ave 🗸   |                                    |                             |
|                                                       | Winnipeg MB         |                                    |                             |
| Choose Address                                        | AC001 A MONTREAL HQ | × 1                                |                             |
| Bill To:                                              | AIR CANADA          |                                    |                             |
|                                                       | DORVAL QC<br>Canada |                                    |                             |
| Additional Fields                                     |                     |                                    |                             |
| Supplier Account ID #:                                | Service St          | vi Date:                           |                             |
| Supplier Reference:                                   | 0011100             |                                    |                             |
| Payment Note:                                         |                     |                                    |                             |
| Supplier: BREAD AND COMPANY LTD 764971-<br>TEST       | CL                  | stomer: AIR CANADA - TEST          | View/Edit Addresses         |
| MONTREAL QC                                           |                     | Winnipeg MB<br>Canada              |                             |
| Canada<br>Bill Errory: BREAD AND COMPANY ITD 754971-  | 2                   | Email:                             |                             |
| MONTREAL QC<br>Canada                                 |                     |                                    | View/Edit Addresses         |
| Supplier VAT                                          |                     | Add to Header 💌                    |                             |
| Supplier VAT/Tax ID: 9876543210                       |                     | Shipping Cost                      |                             |
| Add to Header 🔻 3                                     | L                   | Shipping Tax                       |                             |
|                                                       | Ins                 | Shipping Documents                 |                             |
|                                                       |                     | Special Handling Tax               | IST / HST ON Discount       |
|                                                       |                     | Discount                           | urle Tune Part# Description |
|                                                       |                     | Allowance                          |                             |
|                                                       | L                   | Payment Term                       | Add 🔻                       |
|                                                       |                     | Additional Reference Documents and | Dates                       |
|                                                       |                     | Comment                            |                             |
| Attochmoste                                           |                     |                                    |                             |
| The total size of all attachments cannot succeed 100  | Attachmen           | ts                                 |                             |
|                                                       | The total s         | ze of all attachments cannot e     | exceed 100MB                |
| Choose File No file chosen Add                        | Attachment Choose F | ile Invoice_INV18897.pdf           | Add Attachment 5            |
| Attachments                                           |                     |                                    |                             |
| The total size of all attachments cannot exceed 100MB |                     |                                    |                             |
| Choose File No file chosen Add Attachme               | int 🕑               |                                    |                             |
| Name                                                  | Size (bytes)        | Content Type                       |                             |
| Invoice_INV18897.pdf                                  | 151478              | application/pdf                    | Assign as original invoice  |
|                                                       |                     |                                    |                             |

**AIR CANADA**